## **GOBERNACIÓN DE ANTIOQUIA**

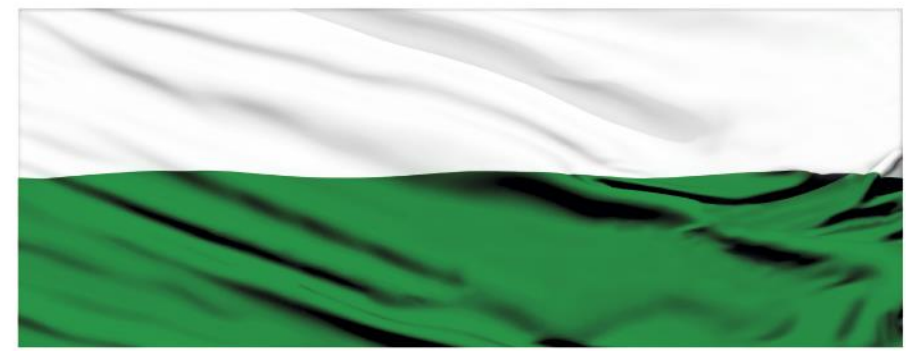

# PIENSA EN GRANDE

## **INSTRUCTIVOS MGA WEB**

## "Capítulo Localización"

## DEPARTAMENTO ADMINISTRATIVO DE PLANEACIÓN

## Dirección de Monitoreo, Evaluación y Banco de Proyectos.

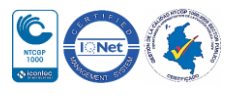

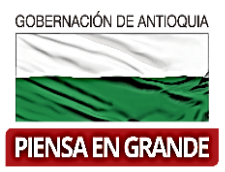

#### INSTRUCTIVO: Capítulo Localización

• Pasos para diligenciar el Capítulo Localización del Módulo de Preparación de la MGA Web

| DNP Departamente<br>Ge Planeación                            | entilicación 🧾 Preparación                                 | Evaluación             | Programación            | Presentar y<br>transfenr | jordan cardo<br>Formulador ciudadano | - 🖆                      |
|--------------------------------------------------------------|------------------------------------------------------------|------------------------|-------------------------|--------------------------|--------------------------------------|--------------------------|
| CONSTRUCCIÓN DE UN                                           | A BIBLIOTECA EN EI                                         |                        |                         | 1                        |                                      |                          |
| Seleccione la alternativa:                                   | Implementación de estrategias qu                           | ue impulsen la lectura | y faciliten el acceso y | la circulación a la      | * Cam                                | pos requeridos<br>cimi 🔹 |
| Necesidades Localiza                                         | ción de la alternativa (<br>alización de la alternativa (+ | <b>0</b>               |                         |                          |                                      | 2                        |
| Localización 02 - Fac                                        | tores analizados 🔶                                         |                        |                         |                          |                                      |                          |
| Cadena de valor<br>Riesgos                                   | -                                                          |                        |                         |                          |                                      |                          |
| Ingresos y<br>beneficios                                     |                                                            |                        |                         |                          |                                      |                          |
| Préstamos                                                    |                                                            |                        |                         |                          |                                      |                          |
| * Campos requeridos                                          |                                                            |                        |                         |                          |                                      |                          |
| <ul> <li>Documentos de soporte</li> <li>Compartir</li> </ul> | Ser comentarios                                            | 🖨 Imprimir             | <u> Generar</u>         | KML                      | H                                    | Guardar                  |
| El Capítulo Poblaci                                          | ón está compuesto j                                        | oor 2 ítems            |                         |                          |                                      |                          |
|                                                              | Localización de                                            | e la alterna           | ativa 👩                 |                          |                                      |                          |

🕕 01 - Localización de la alternativa 🛛 🕂

02 - Factores analizados ↔

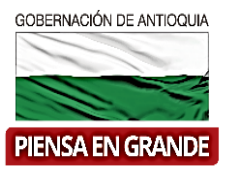

1. Sobre el icono de más  $\bigoplus$  dar clic y el sistema muestra la información a diligenciar Puede dar clic sobre el botón <u>Utilizar localización de la población objetivo</u> y el sistema automáticamente arroja la misma información que diligencio en el capítulo de Población para el ítems de población objetivo.

| Utiliza  | r localización de la<br>blación obietivo |                              |                    |                             |                 |
|----------|------------------------------------------|------------------------------|--------------------|-----------------------------|-----------------|
| por      |                                          | -                            |                    |                             |                 |
|          |                                          |                              |                    |                             |                 |
| Localiza | ación                                    |                              |                    |                             |                 |
|          |                                          | and the second second second |                    | Ornin arbitate t            | Decaus          |
|          | Región 👻                                 | Departamento 👻               | Municipio 🔻        | Centro poblado +            | nesgua          |
|          | Región 👻                                 | Departamento 👻               | No se ha ingresado | o información sobre la loca | alización de la |
| 4        | Región ÷                                 | Departamento 👻               | No se ha ingresado | o información sobre la loca | alización de l  |
|          | Región ÷                                 | Departamento 👻               | No se ha ingresado | o información sobre la loca | Resgua          |

• Usando la informacion de localizacion de la poblacion objetivo se visulaiza de la siguiente forma:

| *              |                                      |                            |                                                |              |                |        |
|----------------|--------------------------------------|----------------------------|------------------------------------------------|--------------|----------------|--------|
| Utiliza<br>pot | r localización d<br>blación objetivo | de la<br>o                 |                                                |              |                |        |
| por            | Station objetive                     |                            |                                                |              |                |        |
|                |                                      |                            |                                                |              |                |        |
|                |                                      |                            |                                                |              |                |        |
| Localiza       | ción                                 |                            |                                                |              |                |        |
| Localiza       | Región                               | ÷ Departamento             | ÷ Municipio                                    | ÷Ce          | ntro poblado ÷ | Resgua |
| Localiza       | Región<br>Amazonia                   | ÷ Departamento<br>Amazonas | <ul> <li>Municipio</li> <li>Leticia</li> </ul> | ÷ Ce<br>Urba | ntro poblado ÷ | Resgua |
| Localiza       | Región<br>Amazonia                   | ÷ Departamento<br>Amazonas | ÷ Município<br>Leticia                         | ÷ Ce<br>Urba | ntro poblado ÷ | Resgu  |

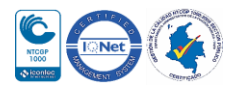

|                                             |                                                                                           |                          |                             |                   |          |             | PIENSAL   | IN GRAND |
|---------------------------------------------|-------------------------------------------------------------------------------------------|--------------------------|-----------------------------|-------------------|----------|-------------|-----------|----------|
| <ul> <li>Pued</li> </ul>                    | le editar la info                                                                         | rmació                   | ón seleccior                | ando el ico       | no de lá | niz 🔽 v ca  | mhiar o ( | complet: |
|                                             |                                                                                           |                          |                             |                   |          |             |           | lompicu  |
| infor                                       | mación o elimi                                                                            | inar co                  | n el icono                  |                   |          |             |           |          |
|                                             | n de la alterna                                                                           | ativa (                  | 2                           |                   |          |             |           |          |
| alizacioi                                   |                                                                                           |                          |                             |                   |          |             |           |          |
| alizaciói                                   | ación de la alterna                                                                       | itiva (=                 | )                           |                   |          |             |           |          |
| alizacioi<br>1 - Localiza<br>Utiliza        | ación de la alterna                                                                       | ntiva (=                 | )                           |                   |          |             |           |          |
| alizacioi<br>1 - Localiza<br>Utiliza<br>pol | ación de la alterna<br>r localización<br>blación objetiv                                  | ntiva (=<br>de la<br>ro  |                             |                   |          |             |           |          |
| alizacioi<br>1 - Localiza<br>Utiliza<br>pol | nción de la alterna<br>r localización o<br>blación objetiv<br>nción<br>Región             | de la<br>o               | )<br>Departamento           | ÷ Muni            |          | Centro pob  | ado ÷     | Resource |
| Localiza                                    | nción de la alterna<br>r localización<br>olación objetiv<br>nción<br>Región<br>Amazonía   | tiva de la<br>o          | )<br>Departamento           | ₩unic     Leticia | elpio ÷  | Centro pobl | lado ÷    | Resgua   |
| Localiza                                    | nción de la alterna<br>r localización o<br>blación objetiv<br>nción<br>Región<br>Amazonía | tiva de la<br>de la<br>o | )<br>Departamento<br>szonas | ÷ Munic           | tipio ÷  | Centro pobl | ado ÷     | Resgua   |

 Si es necesario digitar la información porque es distinta a la localización de la población objetivo, dar clic en el botón A<u>dicionar</u> Localización de la alternativa

| Utiliza<br>po          | ar localización de l<br>blación objetivo | a              |             |                  |        |
|------------------------|------------------------------------------|----------------|-------------|------------------|--------|
| Localiz                | ación                                    |                |             |                  |        |
|                        | Región ÷                                 | Departamento 👻 | Municipio ÷ | Centro poblado ÷ | Resgua |
| / 💼                    | Amazonia                                 | Amazonas       | Leticia     | Urbano           |        |
| A second second second |                                          |                |             | 1.11             |        |

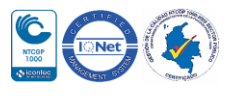

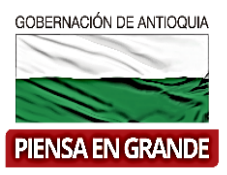

- 3. Seleccionar la información de la lista que se desprende de cada casilla, correspondiente:
- Región

| Adicionar localización  |  |                                                                                                    |  |
|-------------------------|--|----------------------------------------------------------------------------------------------------|--|
| Región *                |  |                                                                                                    |  |
| Seleccione              |  |                                                                                                    |  |
| Seleccione              |  |                                                                                                    |  |
| Amazonia                |  |                                                                                                    |  |
| Bogotá D 🔚              |  |                                                                                                    |  |
| Caribe                  |  |                                                                                                    |  |
| Centro Oriente          |  |                                                                                                    |  |
| INTERNACIONAL           |  |                                                                                                    |  |
| Nacional                |  |                                                                                                    |  |
| Occidente               |  |                                                                                                    |  |
| Orinoquía               |  |                                                                                                    |  |
| Area de Localización    |  |                                                                                                    |  |
| Seleccione              |  |                                                                                                    |  |
|                         |  |                                                                                                    |  |
| Resguardo               |  |                                                                                                    |  |
| Coloniano               |  |                                                                                                    |  |
| Seleccione              |  |                                                                                                    |  |
|                         |  |                                                                                                    |  |
| Localización específica |  |                                                                                                    |  |
| Localización específica |  |                                                                                                    |  |
|                         |  |                                                                                                    |  |
|                         |  |                                                                                                    |  |
|                         |  |                                                                                                    |  |
|                         |  |                                                                                                    |  |
|                         |  |                                                                                                    |  |
|                         |  |                                                                                                    |  |
|                         |  |                                                                                                    |  |
|                         |  |                                                                                                    |  |
|                         |  | the second second second second second second second second second second second second second second second se |  |

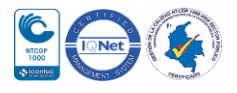

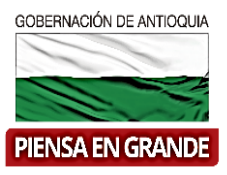

• Departamento

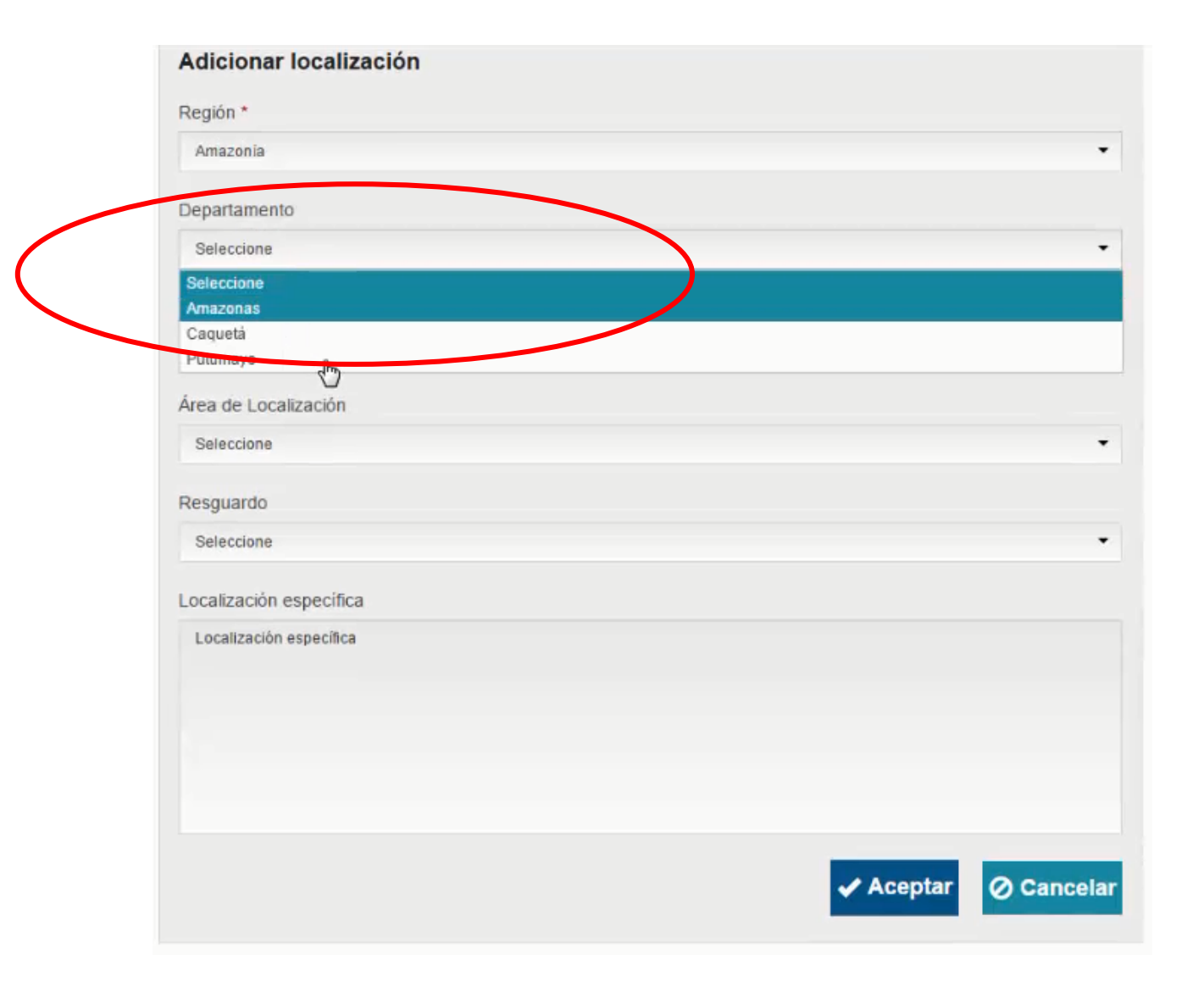

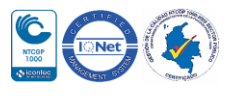

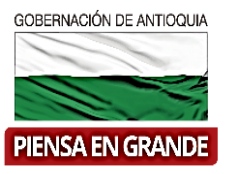

#### • Municipio

| Región *       |  |         |         |
|----------------|--|---------|---------|
| Amazonia       |  |         |         |
| Finazonia      |  |         |         |
| Departamento   |  |         |         |
| Amazonas       |  |         |         |
| Municipio      |  |         |         |
| Seleccione     |  |         |         |
| Seleccione     |  |         |         |
| EL ENCANTO     |  |         |         |
| La Chorrera    |  |         |         |
| La Pedrera     |  |         |         |
| La Victoria    |  |         |         |
| Leticia        |  |         |         |
| Miriti-Parana  |  |         |         |
| Puerto Alegria |  |         |         |
| Puerto Arica   |  |         |         |
| PUER NARI?O    |  |         |         |
| PUERTO NARI?O  |  |         |         |
|                |  |         |         |
|                |  |         |         |
|                |  |         |         |
|                |  |         |         |
|                |  |         |         |
|                |  |         |         |
|                |  |         |         |
|                |  |         |         |
|                |  |         |         |
|                |  | Aceptar | O Cance |

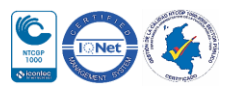

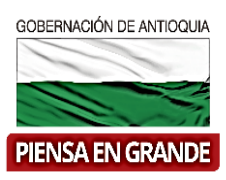

| Seleccione              |  |  |
|-------------------------|--|--|
| Seleccione              |  |  |
| Rural Shano             |  |  |
| ociccoid                |  |  |
| Localización específica |  |  |
| Localización específica |  |  |
|                         |  |  |
|                         |  |  |
|                         |  |  |
|                         |  |  |
|                         |  |  |
|                         |  |  |
|                         |  |  |

• Si la población pertenece a un resguardo, seleccionar el nombre del resguardo al que pertenece.

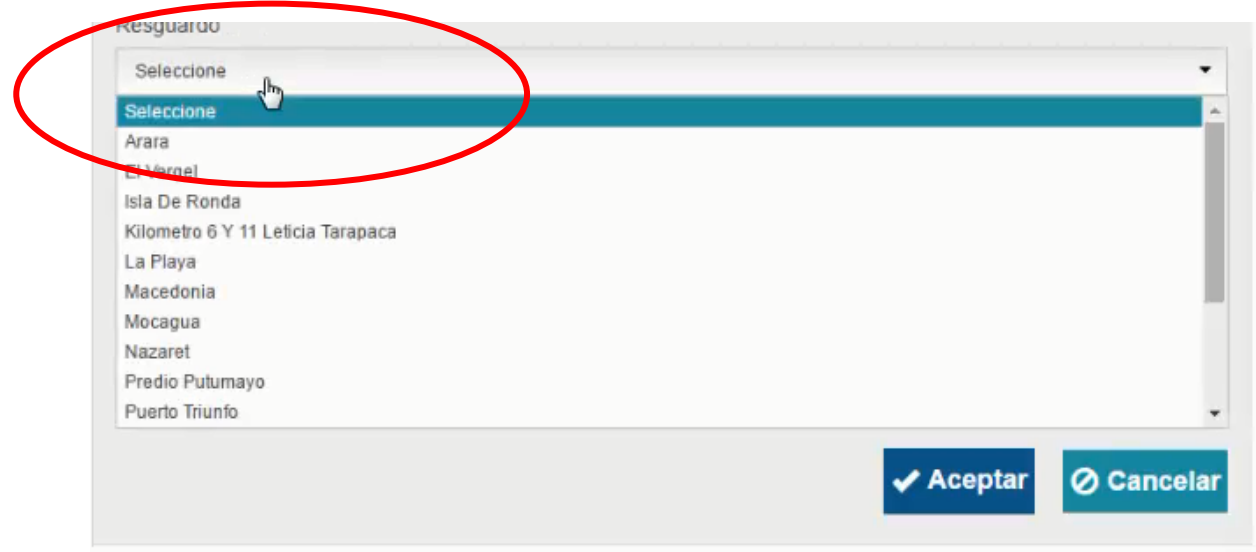

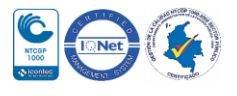

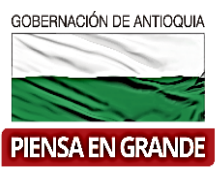

#### Resguardo Indígena:

Los resguardos indígenas son propiedad colectiva de las comunidades indígenas a favor de las cuales se constituyen y conforme a los artículos 63 y 329 de la Constitución Política, tienen el carácter de inalienables, imprescriptibles e inembargables. Los resguardos indígenas son una institución legal y sociopolítica de carácter especial, conformada por una o más comunidades indígenas, que con un título de propiedad colectiva que goza de las garantías de la propiedad privada, poseen su territorio y se rigen para el manejo de éste y su vida interna por una organización autónoma amparada por el fuero indígena y su sistema normativo propio. (Artículo 21, decreto 2164 de 1995). https://www.mininterior.gov.co/content/resguardo-indigena

• Digitar detalladamente la localización de la población afectada.

|                |  | 🗸 Aceptar | ⊘ Cancelar |
|----------------|--|-----------|------------|
|                |  |           |            |
| Ι              |  |           |            |
| cabecera munic |  |           |            |

4. Una vez diligencia la información correspondiente a la localización dar clic en el botón <u>Aceptar</u>

| cabecera municipal |  |
|--------------------|--|
|                    |  |
|                    |  |
|                    |  |
|                    |  |
|                    |  |
|                    |  |

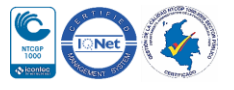

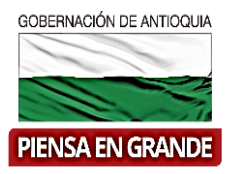

El sistema muestra los datos ordenadamente en un recuadro. Con los iconos 🖆 puede editar o

| -            | Resguardo 👻 | Centro poblado | Municipio 🗘 | Departamento <del>-</del> | Región 👻 |   |
|--------------|-------------|----------------|-------------|---------------------------|----------|---|
| cabecera mun |             | Urbano         | Leticia     | Amazonas                  | Amazonia | 龠 |

5. Luego de diligenciar la información de la localización de la alternativa, procedemos con el ítem No. 02 Factores analizados, una serie de opciones que el formulador ha determinado que inciden sobre la localización.

| Facto | ores                                                                             |                                           |
|-------|----------------------------------------------------------------------------------|-------------------------------------------|
|       | Aspectos administrativos y políticos                                             | Cercanía a la población objetivo          |
|       | Cercanía de fuentes de<br>abastecimiento                                         | Comunicaciones                            |
|       |                                                                                  | Costo y disponibilidad de terrenos        |
|       | Disponibilidad de servicios públicos<br>domiciliarios (Agua, energía y<br>otros) | Disponibilidad y costo de mano de<br>obra |
|       |                                                                                  | Estructura impositiva y legal             |
|       | Factores ambientales                                                             | Impacto para la Equidad de<br>Género      |
|       | Medios y costos de transporte                                                    | Orden público                             |
|       | Otros                                                                            | Topografía                                |
|       |                                                                                  | Seleccionar todo Deseleccionar to         |

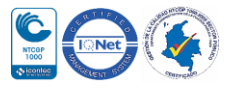

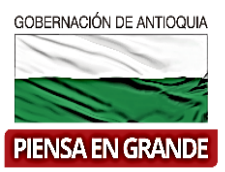

6. Luego de diligenciar los dos ítems con la información correspondiente dar clic sobre el botón <u>Guardar</u>

| Análicie tácnico | Facto | res                                      |     |                                    |
|------------------|-------|------------------------------------------|-----|------------------------------------|
|                  |       | Aspectos administrativos y políticos     | ۲   | Cercanía a la población objetivo   |
| Localización     | -     |                                          | -   |                                    |
| idena de valor   |       | Cercanía de fuentes de<br>abastecimiento |     | Comunicaciones                     |
| Riesgos          |       |                                          |     | Costo y disponibilidad de terrenos |
| Ingresos y       | ۲     | Disponibilidad de servicios públicos     |     | Disponibilidad y costo de mano de  |
| beneficios       |       | domiciliarios (Agua, energía y<br>otros) |     | obra                               |
| Préstamos        |       |                                          |     | Estructura impositiva y legal      |
| Depreciación     | 0     | Factores ambientales                     | 0   | Impacto para la Equidad de         |
|                  |       |                                          |     | Género                             |
|                  |       | Medios y costos de transporte            |     | Orden público                      |
|                  | 0     | Otros                                    |     | Topografia                         |
|                  |       |                                          |     | Colonianos todo                    |
|                  |       |                                          |     | Seleccionar todo Deseleccionar     |
|                  |       |                                          |     |                                    |
|                  |       |                                          |     |                                    |
| queridos         |       |                                          |     |                                    |
| umentes de se    |       |                                          | min |                                    |
| umentos de so    | porte | S ver comentarios                        | mir |                                    |

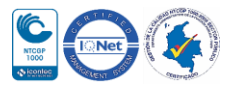

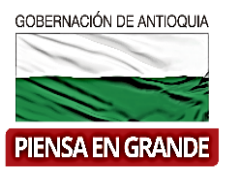

7. El sistema arroja un recuadro indicando que la información fue guardada. Dar clic en el botón <u>Aceptar</u>

|                          | 2  | Aspectos administrativos y políticos                                             | 8        | Cercanía a la población objetivo          |
|--------------------------|----|----------------------------------------------------------------------------------|----------|-------------------------------------------|
| Localización             | e, | Aspectos duministrativos y ponticos                                              | (en)     | Cercama a la población objetivo           |
| Cadena de valor          | 0  | Cercanía de fuentes de<br>abastecimiento                                         | ۲        | Comunicaciones                            |
| Riesgos                  |    |                                                                                  |          | Costo y disponibilidad de terrenos        |
| Ingresos y<br>beneficios | ۲  | Disponibilidad de servicios públicos<br>domiciliarios (Agua, energía y<br>otros) |          | Disponibilidad y costo de mano de<br>obra |
| Préstamos                |    | 011037                                                                           |          | Estructura impositiva y legal             |
| Depreciación             | 0  | Factores a                                                                       |          | para la Equidad de                        |
|                          |    | Medios y c 🛛 La información fue                                                  | e guarda | ada.<br>Júblico                           |
|                          |    | Otros                                                                            |          | ifia                                      |
|                          |    | l                                                                                | ✓ Ace    | eptar<br>eccionar todo Deseleccionar tod  |
|                          |    |                                                                                  |          |                                           |
|                          |    |                                                                                  |          |                                           |
|                          |    |                                                                                  |          |                                           |

#### GRACIAS

Material: Capacitación y Asistencia Técnica DNP - Proyectó: María Fernanda Calderón Valencia

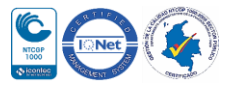